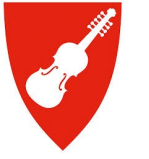

# <u>Gå inn på https://www.servicevarsling.no/Auth.aspx</u>

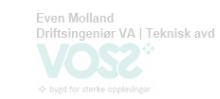

#### **©ums**

👃 ADMIN 🔚 🚟 🖂

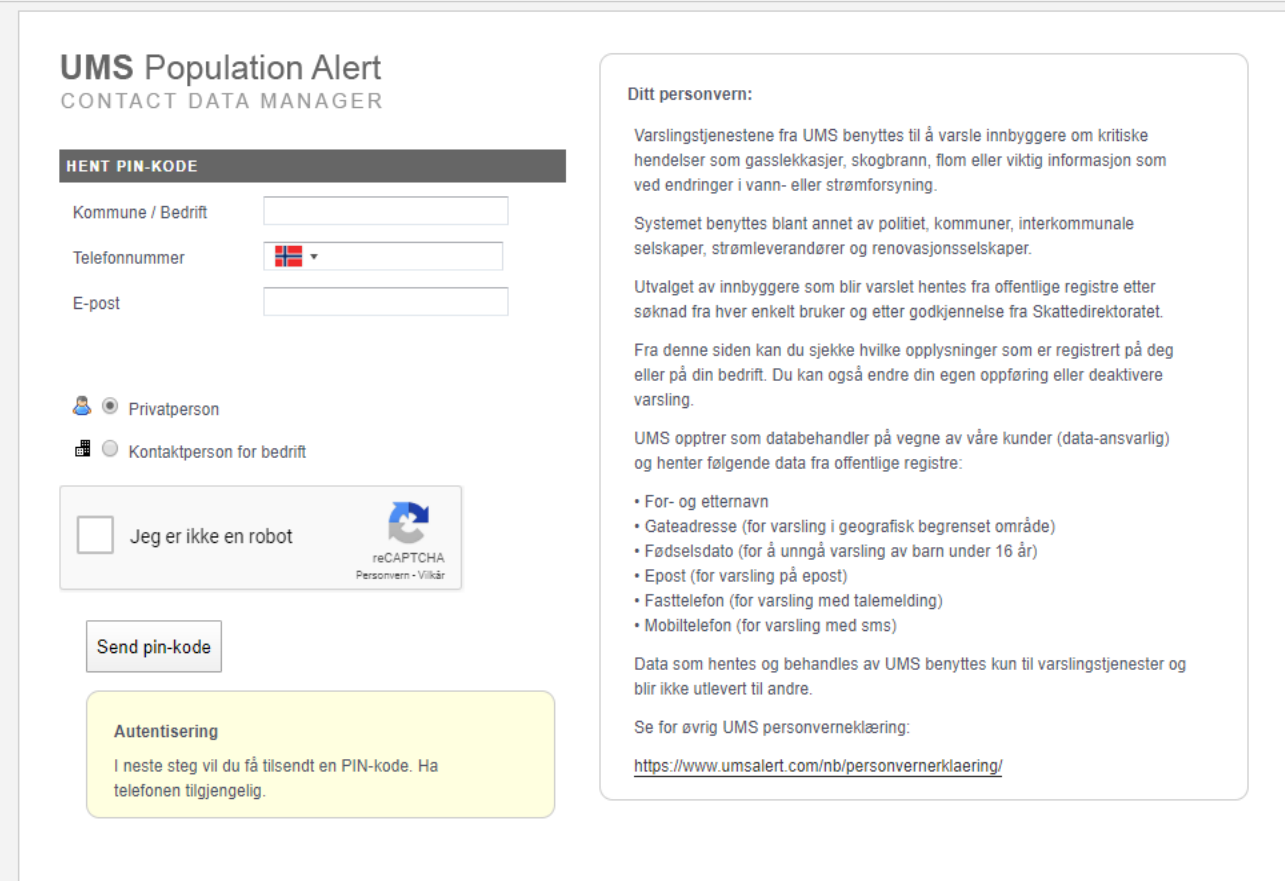

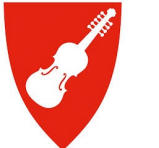

# <u>Skiv inn kommune (voss kommune) og telefonnummer</u>

👃 ADMIN 🔚 🚟 🖂

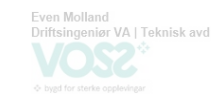

#### **●UMS**

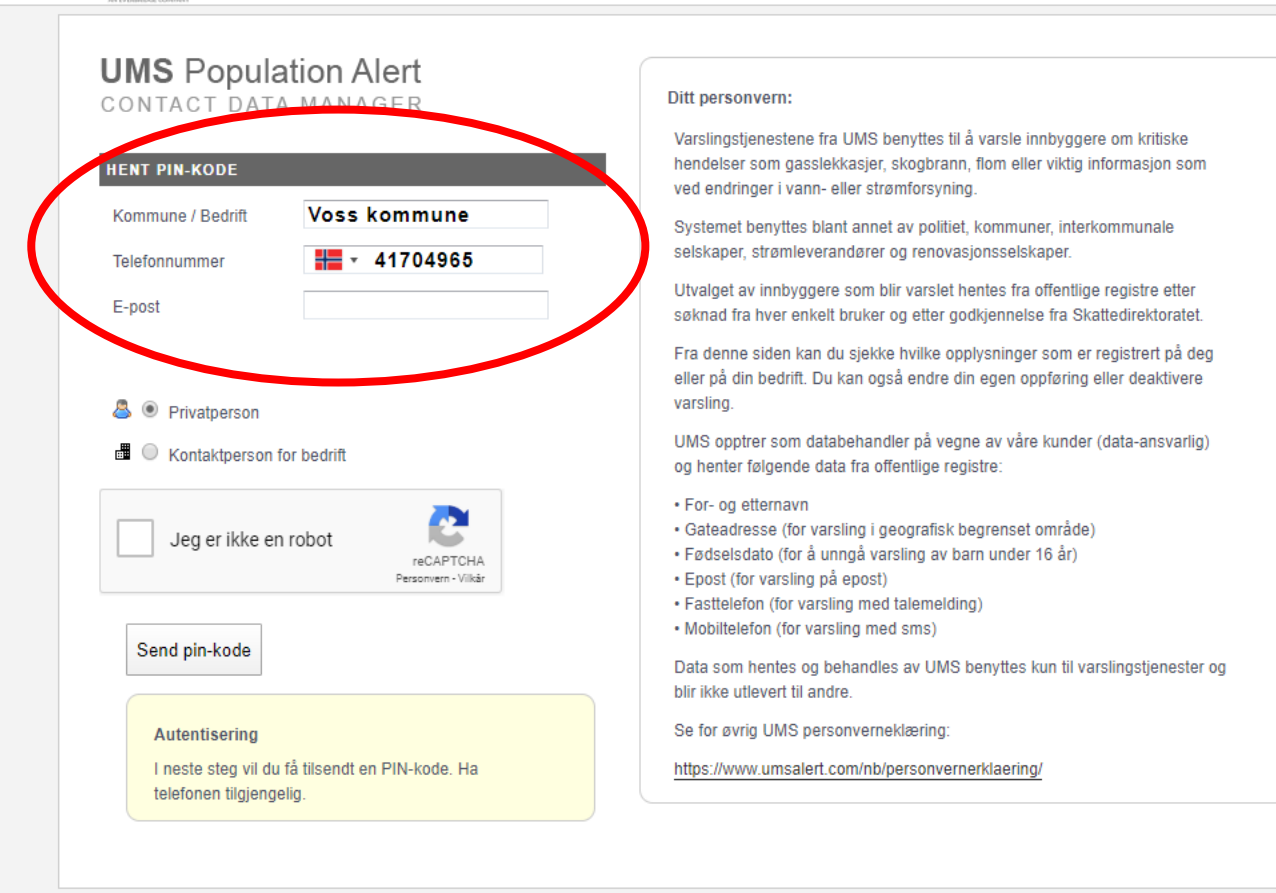

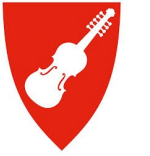

## Verifiser «robot-markøren» og trykk «Send pin-kode»

👃 ADMIN 🔚 🚟 🖂

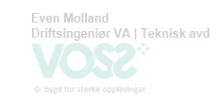

#### SUUS

| NTACT DAT                        | A MANAGER                   | Ditt personvern:                                                                                                    |
|----------------------------------|-----------------------------|----------------------------------------------------------------------------------------------------|
| NT PIN-KODE                      | _                           | Varslingstjenestene fra UMS benyttes til å varsle innbyggere om kritiske<br>hendelser som gasslekkasjer, skogbrann, flom eller viktig informasjon som<br>ved endringer i vann- eller strømforsyning.                                                                                                    |
| ommune / Bedrift<br>elefonnummer | Voss kommune<br>41704965    | Systemet benyttes blant annet av politiet, kommuner, interkommunale<br>selskaper, strømleverandører og renovasjonsselskaper.                                                                                                    |
| -post                            |                             | Utvalget av innbyggere som blir varslet hentes fra offentlige registre etter<br>søknad fra hver enkelt bruker og etter godkjennelse fra Skattedirektoratet.                                                                                                    |
| Privatperson                     |                             | Fra denne siden kan du sjekke hvilke opplysninger som er registrert på deg<br>eller på din bedrift. Du kan også endre din egen oppføring eller deaktivere<br>varsling.                                                                                                    |
| Kontaktperson for bedrift        |                             | UMS opptrer som databehandler på vegne av våre kunder (data-ansvarlig)<br>og henter følgende data fra offentlige registre:                                                                                                    |
| Jeg er ikke en robot             |                             | <ul> <li>For- og etternavn</li> <li>Gateadresse (for varsling i geografisk begrenset område)</li> <li>Fødselsdato (for å unngå varsling av barn under 16 år)</li> <li>Epost (for varsling på epost)</li> <li>Fasttelefon (for varsling med talemelding)</li> <li>Mobiltelefon (for varsling med sms)</li> </ul> |
| Sena pin-kode                    |                             | Data som hentes og behandles av UMS benyttes kun til varslingstjenester og<br>blir ikke utlevert til andre.                                                                                                    |
| Autentisering                    |                             | Se for øvrig UMS personverneklæring:                                                                                                    |
| I neste steg vil du              | få tilsendt en PIN-kode. Ha | https://www.umsalert.com/nb/personvernerklaering/                                                                                                    |

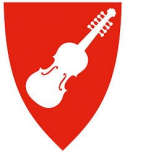

# Du vil så motta ein pin kode på sms som må skrivast inn

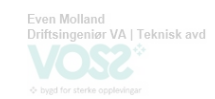

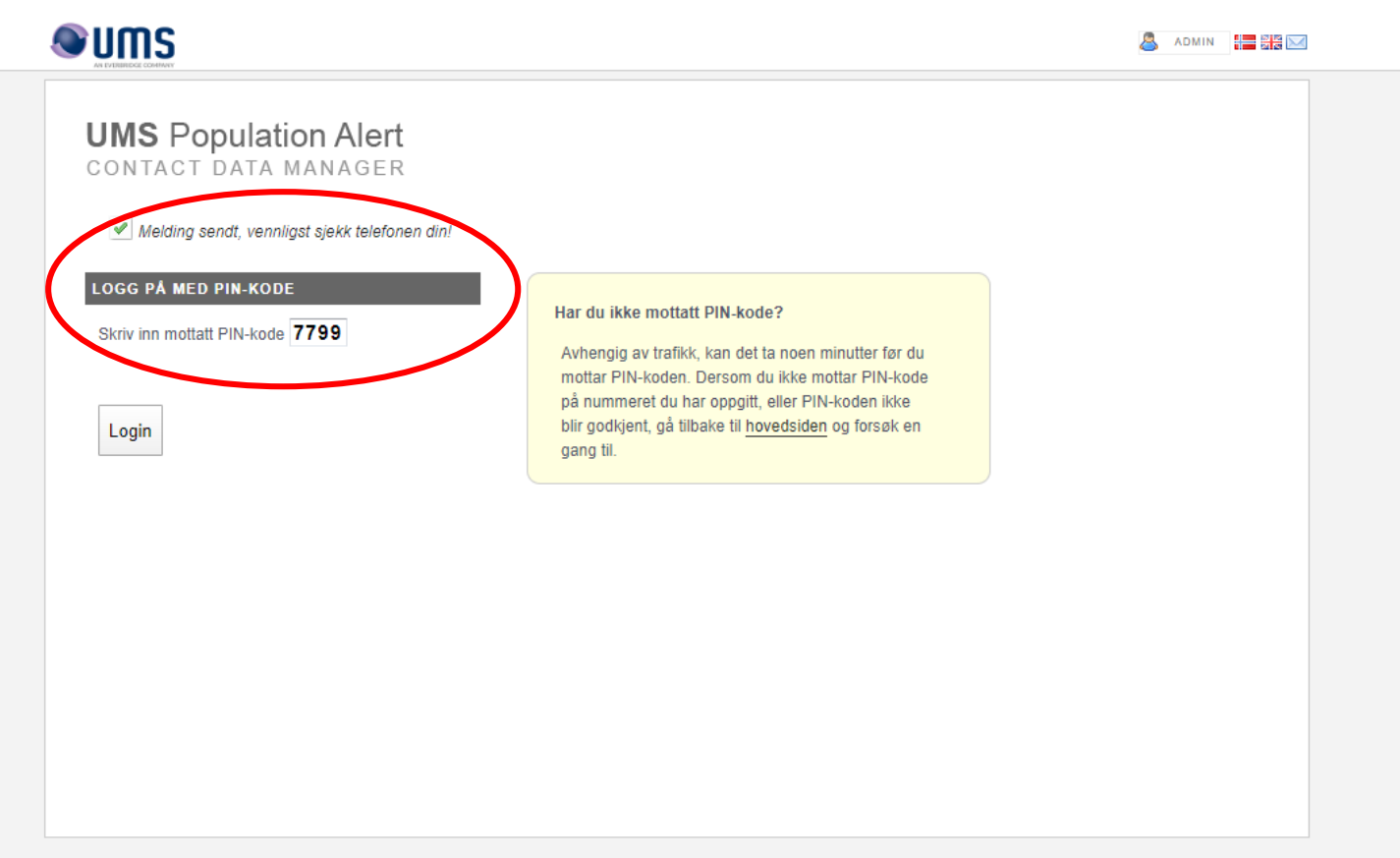

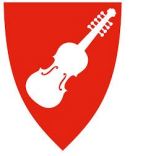

### Sjekk at opplysningane stemmer

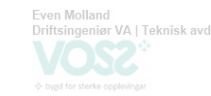

**©ums** 

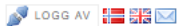

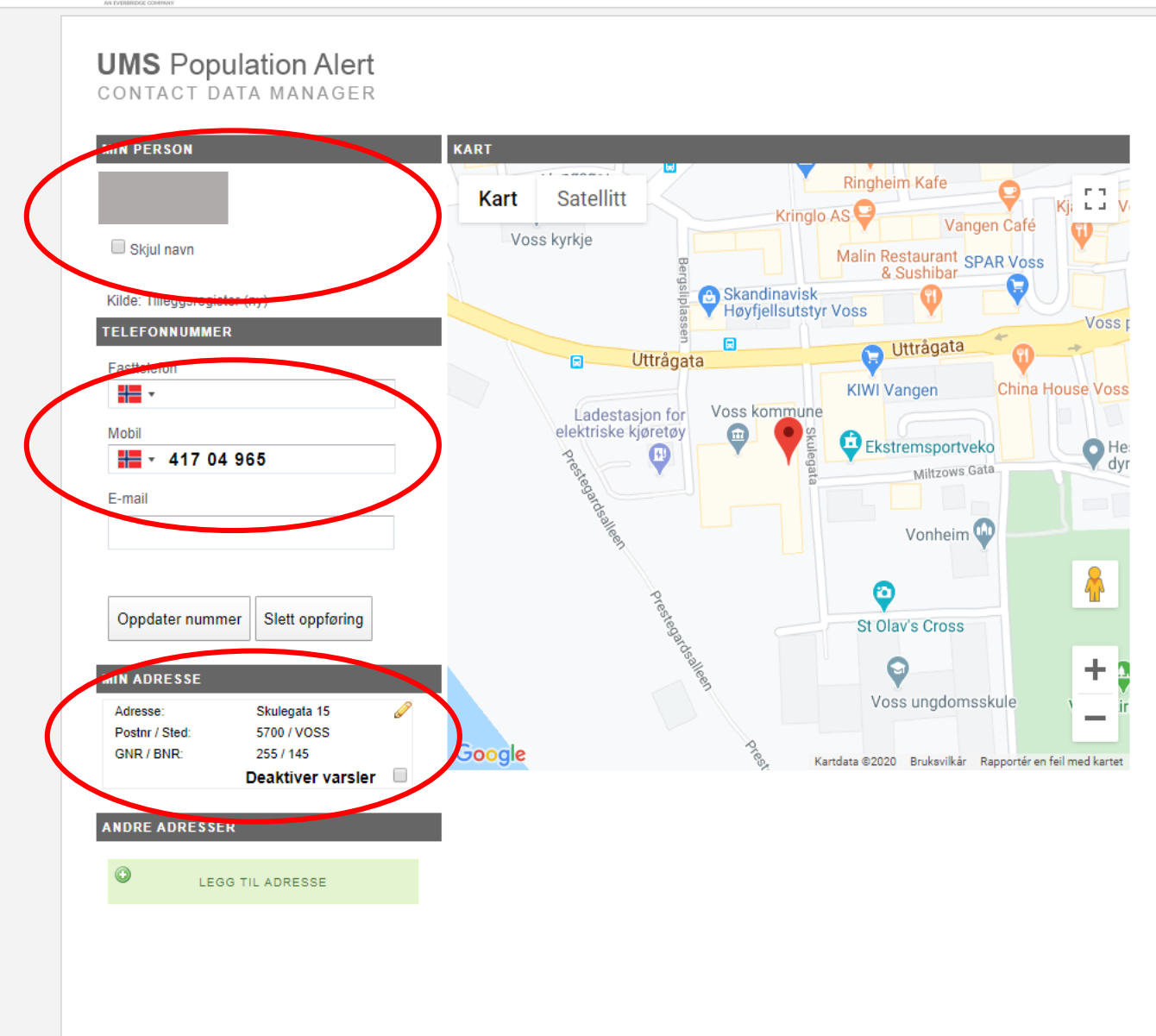

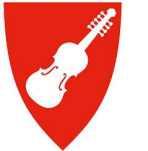

#### Dersom ein ynskjer å endre adresse, eller leggje til fleire adresser

🔊 logg av 🔚 🚟 🖂

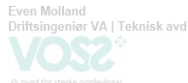

#### **OMU@ UMS** Population Alert CONTACT DATA MANAGER MIN PERSON KART ....... **Ringheim Kafe** Kart Satellitt Кі: Ц Ј 🗸 Kringlo AS 😜 Vangen Café Voss kyrkje Skjul navn Malin Restaurant SPAR Voss & Sushibar Skandinavisk Høyfjellsutstyr Voss Kilde: Tilleggsregister (ny) Voss TELEFONNUMMER Uttrågata Uttrågata Fasttelefon KIWI Vangen China House Voss #= -Voss kommune Ladestasjon for elektriske kjøretøy Mobil Ē Ekstremsportveko **Q** He dyr A 417 04 965 Miltzows Gata E-mail Vonheim 😡 \* 0 Slett oppføring Oppdater nummer St Olav's Cross 9 +MIN ADRESSE Voss ungdomsskule Adresse: Skulegata 15 5700 / VOSS Postnr / Sted: 255 / 145 Google GNR / BNR: Kartdata ©2020 Bruksvilkår Rapportér en feil med kartet Deaktiver varsler ANDRE ADRESSER LEGG TIL ADRESSE

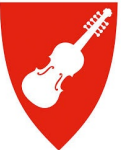

### Legg inn adresseinformasjon og trykk «søk» for så å trykke «legg til»

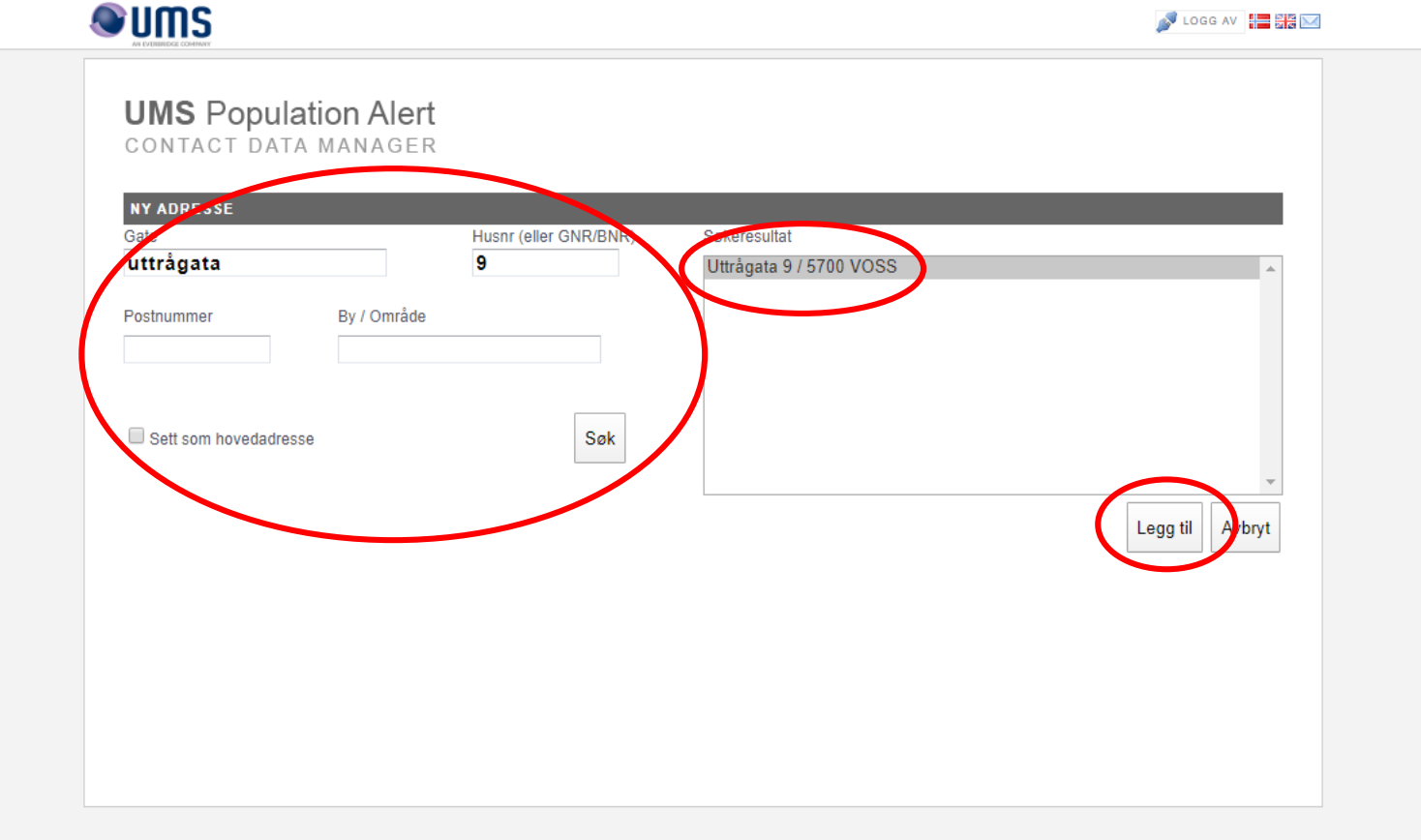

# **S**

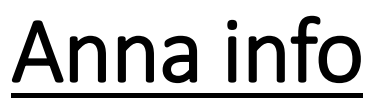

Even Molland Driftsingeniar VA | Teknisk avd

#### CONTACT DATA MANAGER

#### Merknadar:

- Voss herad nyttar varslar via sms.
- Fasttelefon vert ikkje nytta som varslingskanal, og registrering av dette er difor ikkje nødvendig.
- Deaktivering av varslar vil **ikkje** føre til stopp av varslar frå heradet. Dette er med grunn i at varslingstenesta hovusakleg hentar telefonnummer utifrå difi.
- Du kan slette «andre adresser» ved å trykkje på i på
   knappen
- Du kan og slette heile oppføringen ved å trykkje på «Slett oppføring» -knappen

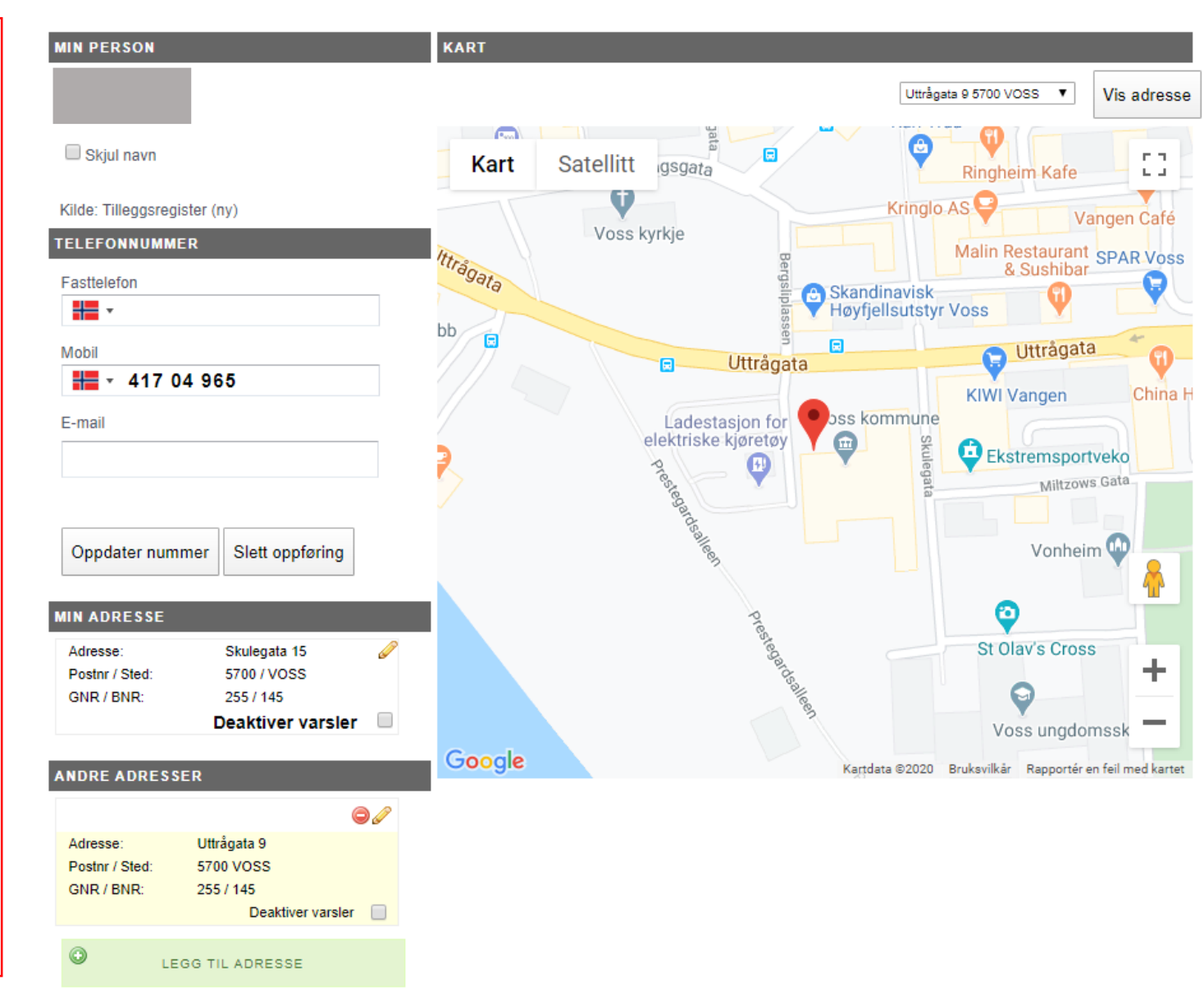